# Landlord's guide to viewing payments within the Landlord Portal

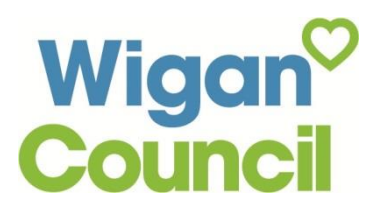

#### Accessing the Landlord Portal

<u>Go straight to the Landlord portal</u> or enter <u>www.wigan.gov.uk/landlordportal</u> into your web browser and click on 'Access the Landlord Portal'.

| Wigan <sup>©</sup><br>Council                | Resident        | Business        | Council      | MyAccount   |
|----------------------------------------------|-----------------|-----------------|--------------|-------------|
| Home / Business / Pro                        | Portal          | / Private Landi | onds /       |             |
| You can view your hour<br>Access the Landior | ing benefits pa | ments online    | via the Land | ord Portal. |

You will now be taken to the following screen:

#### Northgate Self Service

| rthgate | Self Serve Home                                                 |
|---------|-----------------------------------------------------------------|
|         | Single Enquiry                                                  |
|         | To work with a single case use the below link                   |
|         | Click here to do Single Enguiny                                 |
|         | Bulk Case Management                                            |
|         | To work with a group of cases use the below link                |
|         | Click here to do Bulk Case Management                           |
|         | Upload Rent Change File                                         |
|         | To Upload the Rent Changes file use the below link              |
|         | Click here to Upload Rent Change File                           |
|         |                                                                 |
|         | Landlord Payments                                               |
|         | To view the details of the Landlord Payments use the below link |
|         | Click here for Landlord Payments                                |
|         |                                                                 |
|         | Claim Enquiry                                                   |
|         | To view details of a Claim use the below link                   |
|         | Click here for Claim Enquiry                                    |

Click on "Click here for landlord Payments"

#### Logging into the Landlord Portal

Enter your username, password and answer to your memorable question then Click 'Log In'. If you have not already registered to use the Landlord Portal, please complete the [Landlord Portal Registration Form] and we will provide you with your user name and password.

| Login                                      |   |
|--------------------------------------------|---|
| *   sername                                |   |
|                                            |   |
| * Password                                 |   |
|                                            | ] |
| Answer to your Memorable Question          |   |
| (If this is your first login, leave blank) |   |
|                                            |   |
| Log in                                     |   |

#### **Searching for Payments**

You can search for Landlord Payments against claim number, rent reference and/or for a certain period of time. You are not limited to searching against just one option per search.

Claim: Enter the Tenant's 7 digit claim number then click Search.

| Landlord Payn       | nents Search    |                |          |
|---------------------|-----------------|----------------|----------|
| Claim               |                 | Rent Reference |          |
| Payments Since      |                 | Payments To    | <u> </u> |
| Note: Use "%" for v | wildcard search |                |          |
| Search              |                 |                |          |

Rent Reference: Enter the last six digits of the Rent Reference number [CHECK] then click Search.

| Landlord Payn     | nents Search    |                |  |
|-------------------|-----------------|----------------|--|
| Claim             |                 | Rent Reference |  |
| Payments Since    |                 | Payments To    |  |
| Note: Use "%" for | wildcard search |                |  |
| Search            |                 |                |  |
|                   |                 |                |  |

**Payments Since**: Click on the calendar and click on the date from which you want to search from. Once the date is entered, click on Search.

| Landlord Payme         | nts | Sea | rch  |       |      |      |           |          |         |
|------------------------|-----|-----|------|-------|------|------|-----------|----------|---------|
| Claim                  | Re  |     |      |       | R    | enti | Reference |          |         |
| Payments Since         |     |     |      |       | i i  | )    | Pay       | ments To | <b></b> |
| Note: Use "%" for wild | 0   |     | Octo | ber 2 | 2016 | •    | 0         |          |         |
| Search                 | Su  | Mo  | Tu   | We    | Th   | Fr   | 5a<br>1   |          |         |
|                        | 2   | з   | - 4  | 5     | 6    | - 7  | 8         |          |         |
| Landland Daves a       | 9   | 10  | 11   | 12    | 13   | 14   | 15        |          |         |
| Landiord Payme         | 16  | 17  | 18   | 19    | 20   | 21   | 22        |          |         |
| Payr                   | 23  | 24  | 25   | 26    | 27   | 28   | 29        | unt      |         |
|                        | 30  | 31  |      |       |      |      |           |          |         |

Note: you are able to navigate between the months and years within the calendar by clicking on the left and right arrow buttons.

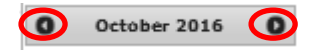

**Payments To:** Click on the calendar and then click on the date from which you want to search to. Once the date is entered, click on Search.

| Landlord Pay     | ments Searc       | h        |                |    |    |      |       |     |     |    |
|------------------|-------------------|----------|----------------|----|----|------|-------|-----|-----|----|
| Claim            |                   |          | Rent Reference |    |    |      |       |     |     |    |
| Payments Since   |                   |          | Payments To    |    |    |      | Ē     |     |     |    |
| Note: Use "%" fo | r wildcard search | $\smile$ |                | 0  | c  | Octo | ber 2 | 016 |     | 0  |
| Search           |                   |          |                | Su | Mo | Tu   | We    | Th  | Fr  | 5a |
| $\smile$         |                   |          |                | 2  | з  | - 4  | 5     | 6   | - 7 | 8  |
|                  | -                 |          |                | 9  | 10 | 11   | 12    | 13  | 14  | 15 |
| Landlord Pay     | ments             |          |                | 16 | 17 | 18   | 19    | 20  | 21  | 22 |
|                  | Payment Date      | Method   | Amount         | 23 | 24 | 25   | 26    | 27  | 28  | 29 |
|                  |                   |          |                | 30 | 31 |      |       |     |     |    |

Note: you are able to navigate between the months and years by clicking on the left and right arrow buttons.

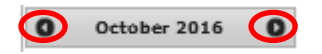

#### **Search Results**

Once you have performed your search, the results will appear within the Landlord Payment's section.

|                 | Payment Date   | Method | Amount |
|-----------------|----------------|--------|--------|
| not selected    |                |        |        |
| x not selected  |                |        |        |
| x not selected  |                |        |        |
| not selected    |                |        |        |
| not selected    |                |        |        |
| Export to Excel |                |        |        |
| <u>د</u>        | revious 6 - 10 | Next   | ۲      |

#### Further detail – Landlord Payment Transactions

You are able to obtain further detail of the Payment Transactions by first clicking on 'not selected' by the Payment which you want further details of.

| Landlord Pa     | yments        |               |        |
|-----------------|---------------|---------------|--------|
|                 | Payment Date  | Method        | Amount |
| not selected    |               |               |        |
| not selected    |               |               |        |
| not selected    |               |               |        |
| not selected    |               |               |        |
| not selected    |               |               |        |
| Export to Excel |               |               |        |
|                 | evious 6 - 10 | ) <u>Next</u> | ۲      |

The status of the payment will change from not selected to selected and further details of the transactions will appear Landlord Payment Transactions.

| Landlord Pa          | iyments         |        |        |  |  |  |
|----------------------|-----------------|--------|--------|--|--|--|
|                      | Payment Date    | Method | Amount |  |  |  |
| Selected             |                 |        |        |  |  |  |
|                      |                 |        |        |  |  |  |
|                      |                 |        |        |  |  |  |
| not selected         |                 |        |        |  |  |  |
| x not selected       |                 |        |        |  |  |  |
|                      |                 |        |        |  |  |  |
| not selected         |                 |        |        |  |  |  |
| Export to Excel      |                 |        |        |  |  |  |
|                      |                 |        |        |  |  |  |
| 1 - 5                | Next 📀          |        |        |  |  |  |
| 1 - 5                | <u>Next</u> ()  |        |        |  |  |  |
| 1 - 5                | <u>Next</u> (2) |        |        |  |  |  |
| 1 - 5<br>Landlord Pa | Next ()         | ctions |        |  |  |  |

You are able to view further claim information by click on the relevant Claim reference number.

|   | Landlord Pa     | ayment Tra | ansactions |   |                |            |          |           |            |       |
|---|-----------------|------------|------------|---|----------------|------------|----------|-----------|------------|-------|
|   | Claim Reference | Claimant   | Address    |   | Rent Reference | Start Date | End Date | Benefit V | Adjustment | Total |
| ( |                 |            |            | - |                |            |          |           |            |       |

### Viewing the results online

You are able to navigate through the pages of results by clicking on Previous and Next

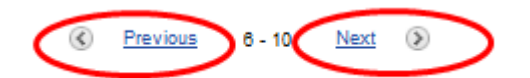

## Exporting to Excel

Click Export to Excel

| Landlord Pag    | yments       |                |        |
|-----------------|--------------|----------------|--------|
|                 | Payment Date | Method         | Amount |
| not selected    |              |                |        |
| not selected    |              |                |        |
| not selected    |              |                |        |
| not selected    |              |                |        |
| not selected    |              |                |        |
| Export to Excel |              |                |        |
|                 | evious 6 - 1 | 10 <u>Next</u> | >      |

Click Open or Save as appropriate.

| Do you want to open or save <b>Payments.csv</b> (780 bytes) from <b>farrell.wigan.gov.uk</b> ? | Open | Sav | e ▼ Cancel × |
|------------------------------------------------------------------------------------------------|------|-----|--------------|
|                                                                                                |      |     |              |